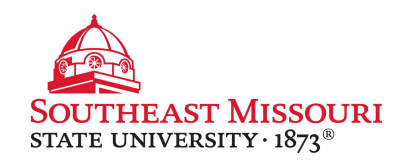

- 1. Go to: https://studentaid.gov
- 2. Click the "In School" tab
- 3.Under "Popular Topics," click "Complete Loan Entrance Counseling."
- 4. Log in using your FSA ID and password.
  - You will receive a pop-up warning that you are accessing a U.S. Federal Government website. You must read and "Accept" to proceed.
- 5. Click the blue start button, below "Complete Entrance Counseling."
- 6.Choose "Southeast Missouri State University" on the left and click "Notify This School."
- 7. Select student type and click "Continue."
- 8. Read and answer all questions.
  - You will be asked to enter estimated figures. These numbers will not impact your financial aid.
- 9. When complete, a summary page will display and you will receive a confirmation email.